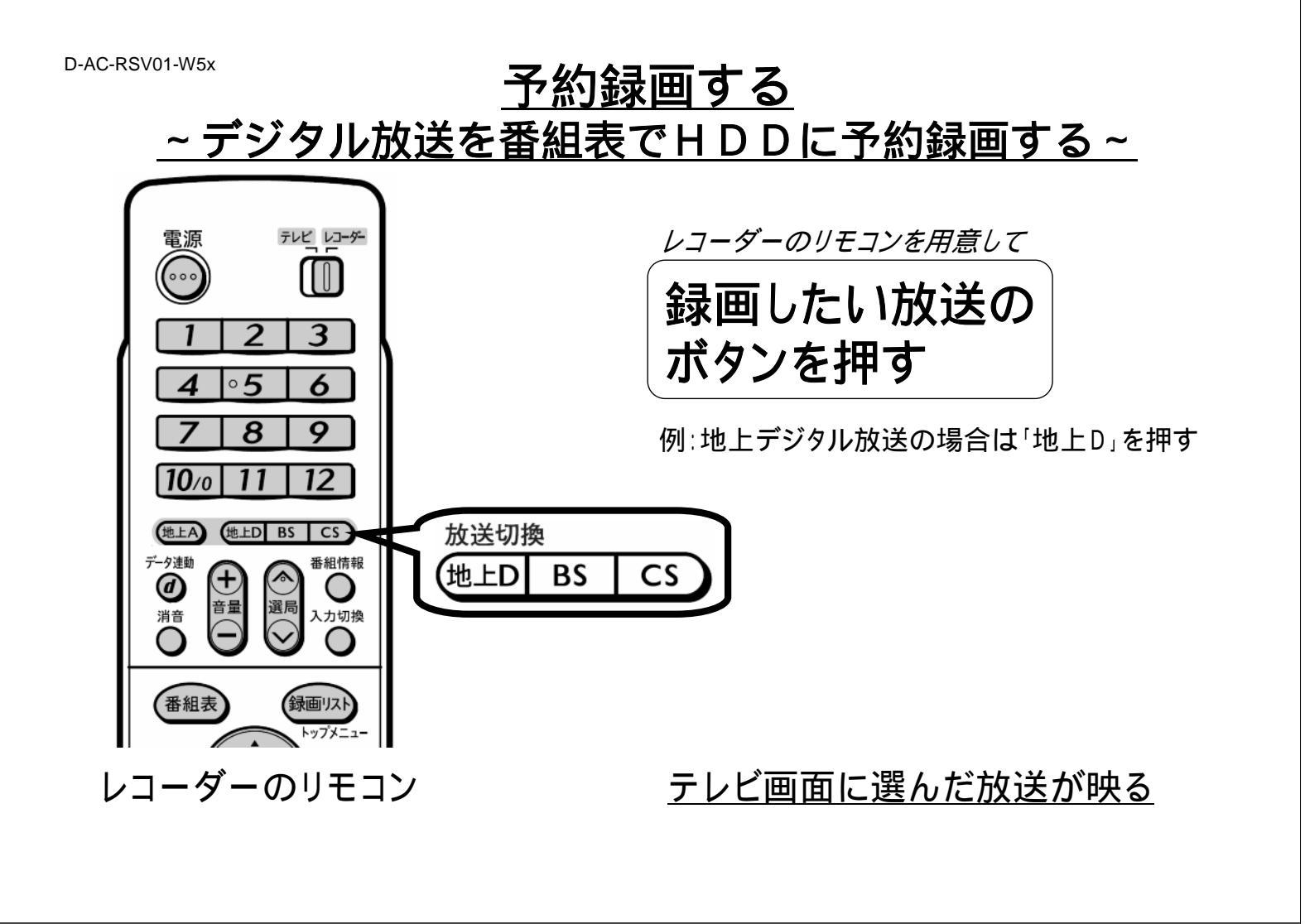

レコーダーのリモコン

「番組表」を押す

D-AC-RSV01-W5x

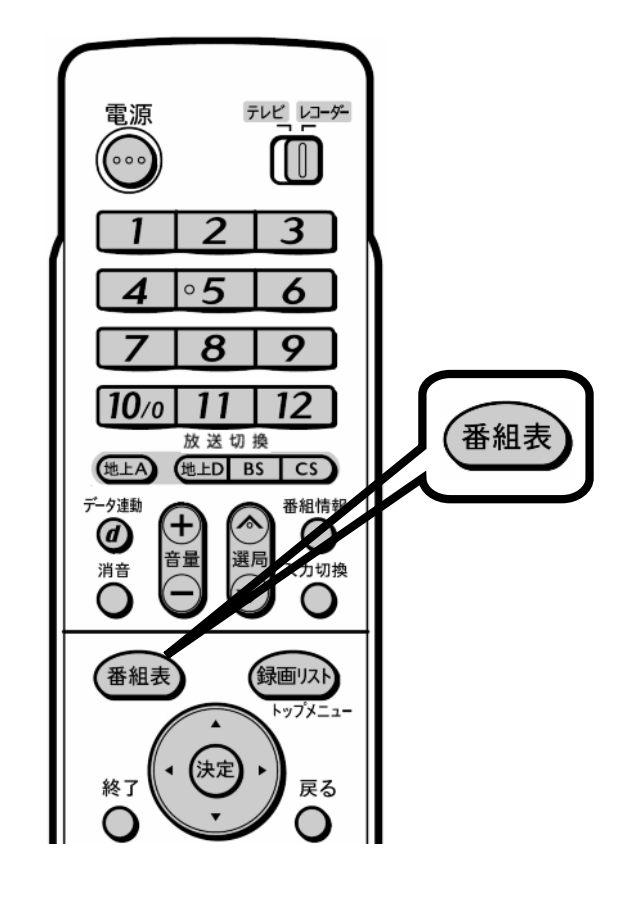

| ■番組表            | ■番組表 [BSデジタル… テレビ] |                 |                             |                  |                   | 今日・11 [1] ・11 [1] ・11 [1] ・11 [1] ・11 [1] ・11 [1] ・11 [1] -11 [1] -11 [1] -11 [1] |            |                              |                  |                    |              |                       |       |                      |                   |              | [+] 午前++34 |  |
|-----------------|--------------------|-----------------|-----------------------------|------------------|-------------------|-----------------------------------------------------------------------------------|------------|------------------------------|------------------|--------------------|--------------|-----------------------|-------|----------------------|-------------------|--------------|------------|--|
| snic S<br>≇ 4   | HK<br>費            | : BS1<br>1:15~4 | (1) 101<br>File: 2:00       |                  |                   | 世界の風                                                                              | が見える       | 街                            |                  |                    |              |                       |       |                      |                   |              |            |  |
|                 |                    |                 | 今日                          | 🕘 4fi            | 前 9時              | 9 <del>4</del> 8                                                                  | 前10時       | 0                            | - <del>4</del> 1 | 前11時               | 0            | 午後                    | 0時    | 0 H                  | 发1時               | 0            | 午後 2時      |  |
| 544 <u>7</u> SH | ΗK                 | BS1             | 🔁 101                       | 第二大リ             | ーグ・ゴロ             | 一出場予定                                                                             | 给          |                              |                  |                    | <b>2</b>     | (中断)                  | 5:    |                      | 世界の風…             | 2            | 二 世界の風・    |  |
| SHE SI          | łΚ                 | BS2             | (2) 102                     | 8-8-             | B- B-             | ■ 像句の王様                                                                           |            | 1 第初めての将…                    |                  |                    | \$2 f        | 题 大相撲七角場所             |       |                      | <b>裂 图大相撲七…</b>   |              |            |  |
| SHIK SI         | łΚ                 | h               | 3 103                       | 剤ニッポ)            | ノ温泉巡り             | ■生…                                                                               |            | 2 12 2い出の…                   |                  |                    | DE           | 四回 名曲リクエスト20          |       |                      | 题 E 2004 NNN杯面缀…  |              |            |  |
| <b>* j</b> 2    | <b>1</b> 71        | ve              | (1) 141<br>142              | 間 テレビ:<br>同 ング   | לעבי¢             | 音楽のあ<br>る街<br>物味の際                                                                | 音楽のあ<br>る街 | 20                           | ∃ NB<br>)ナイ      | 音楽の表<br>る街<br>物味の剤 | 2            | NN日 1<br>タヌーン<br>グッシュ | 477   | 記 DIET 通信            | 内<br>うまい<br>自全国グリ | ! 日本<br>リメの服 | テレビショッド    |  |
|                 | 445                | ne              | 143<br>6) 161<br>162<br>163 | 潤勇者の食卓           |                   | 記 編快!<br>前 前 い物上手                                                                 |            | ヘルス 週刊<br>記ダイ 記 Bか<br>エット す… |                  |                    | 回 世界の絶景スペシャル |                       |       | 野 <sup>ワールドベース</sup> |                   |              |            |  |
| <b>955</b> 8    | 55                 |                 | 6) 181<br>162<br>163        | コレク<br>のション<br>F | VV<br>アショッ<br>ビング | 🛤 Sunda                                                                           | iy Love    | n                            | s: vv            | ショッピ・              | - <b>m</b> : | 3693                  | /ョン F | VV<br>四ショッ<br>ピング    | 2 = a -           | -2/(-;       | 5 21 8000  |  |
| <i>888</i> []   | 88                 |                 | 171 🕅 171<br>172<br>178     | 夏 リショ            | ップ                | ■<br>〒マーケ:                                                                        | y h 1 2    | 2                            | J-グル             | ×                  | 8 28 -       | J-9-ar                | 7 J   | TC<br>回グイレ<br>クト     | 型 株式サ<br>イド…      | <b>罰</b> 幸 t | お使り        |  |
|                 | I.R                | 満局は             | Øt#t                        | <b>30</b> T      | 前の重面に             | 20 <b>C</b>                                                                       | で終了        |                              | # C              | <b>著細情報</b> :      | ŧ٩ð          | <u>ه</u> ک            | ジャンルお | t i i i i i i        | 日時検索              | 6 63         | 腕リスト       |  |

テレビ画面に番組表が映る

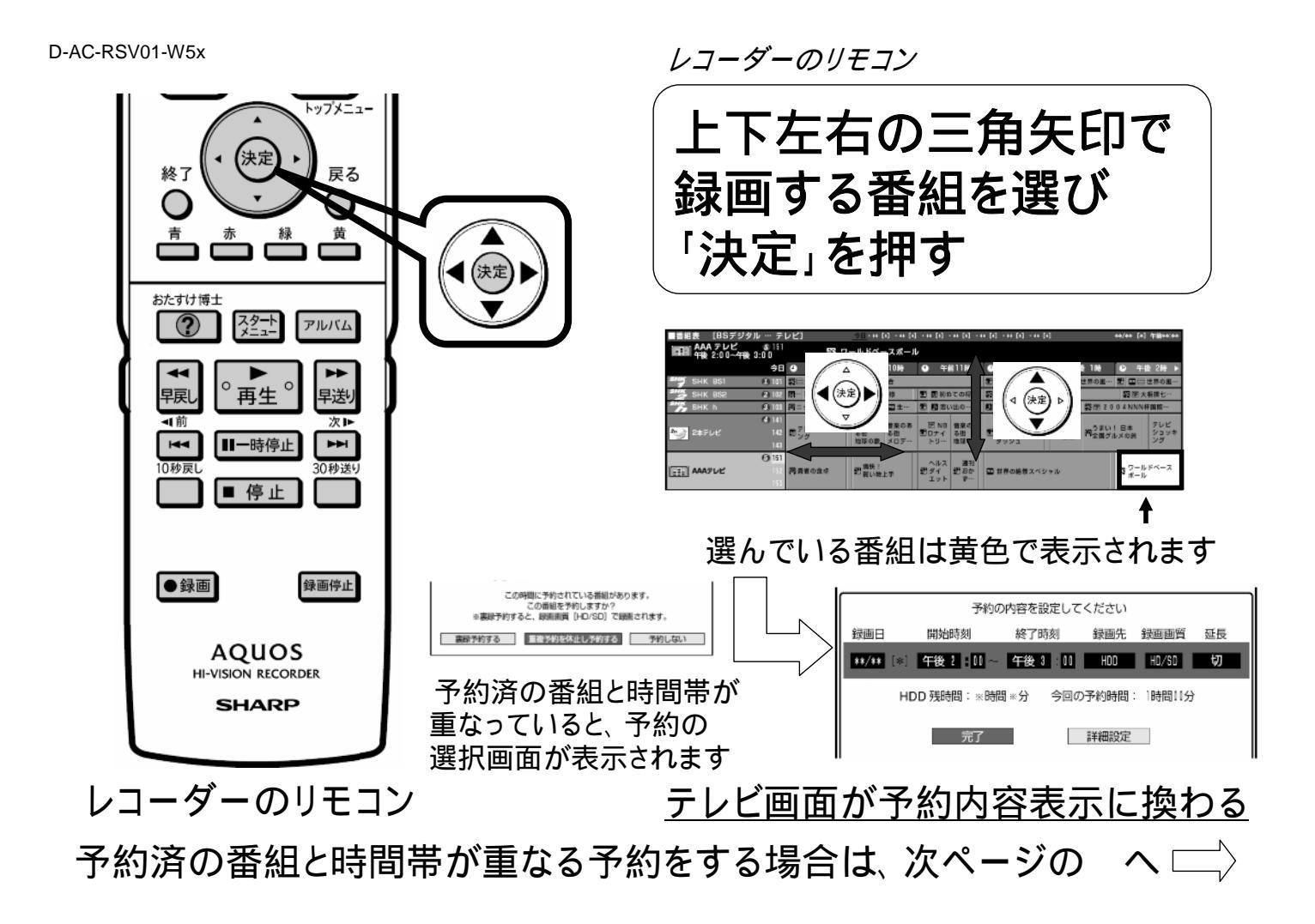

D-AC-RSV01-W5x

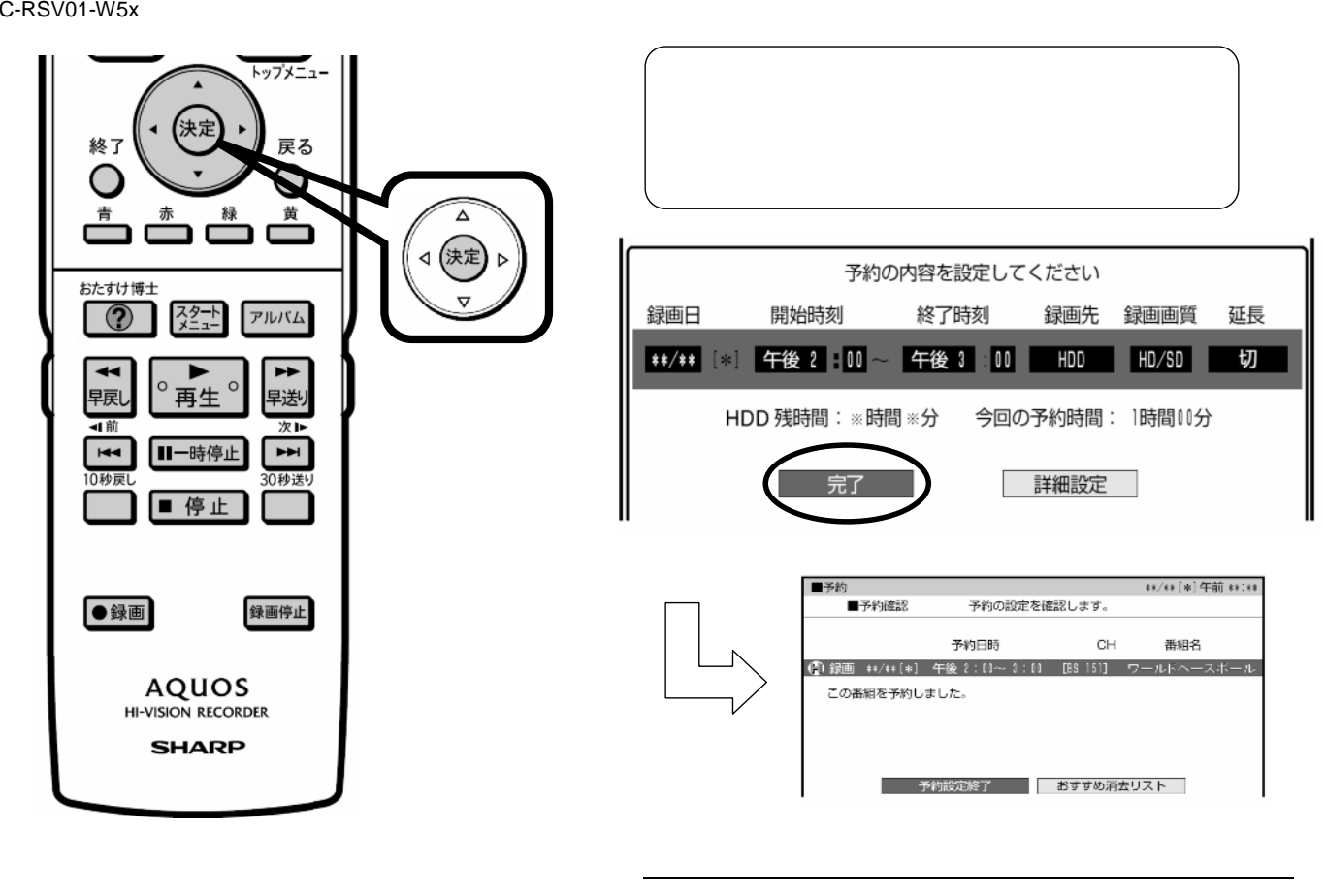

D-AC-RSV01-W5x

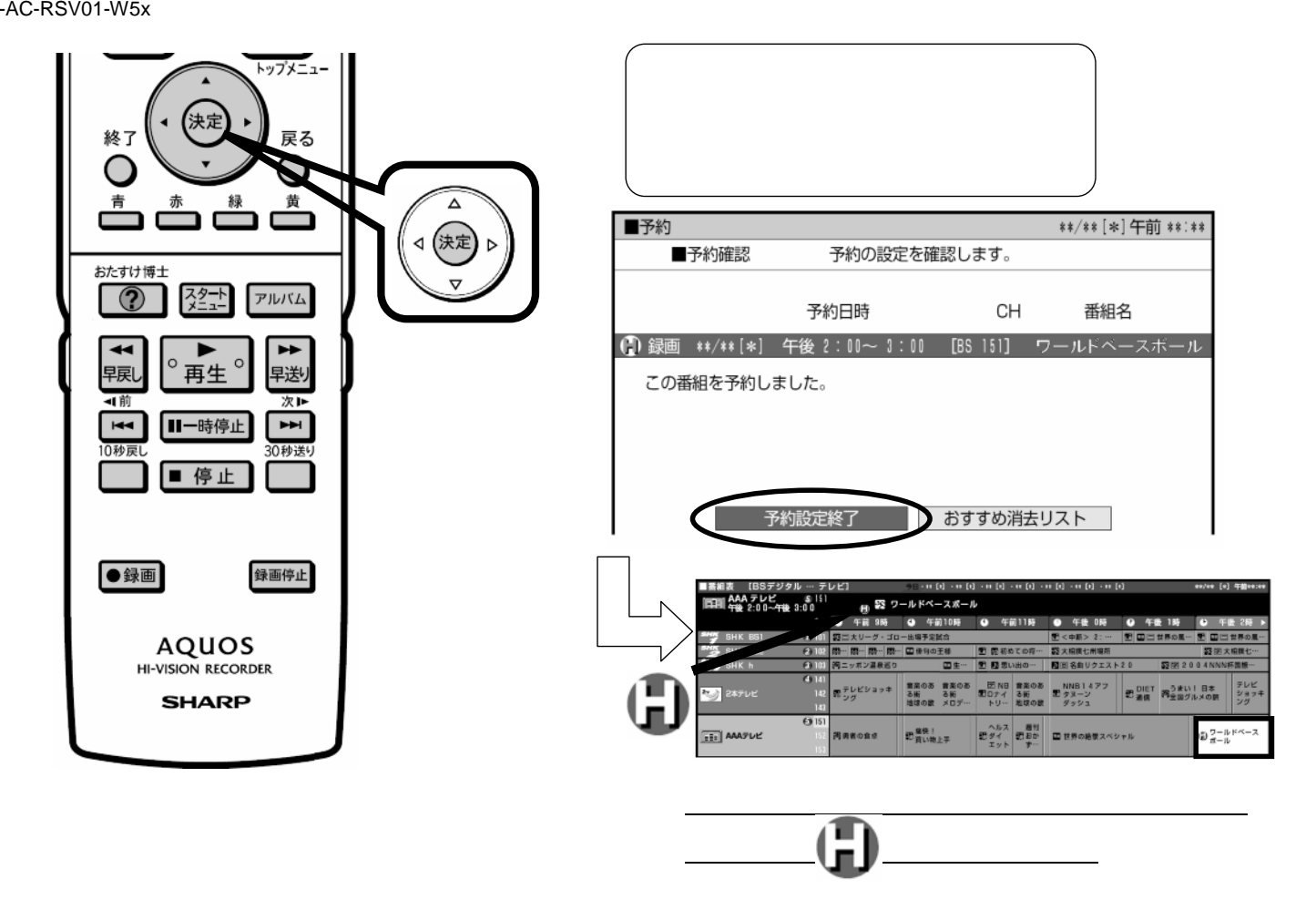

D-AC-RSV01-W5x

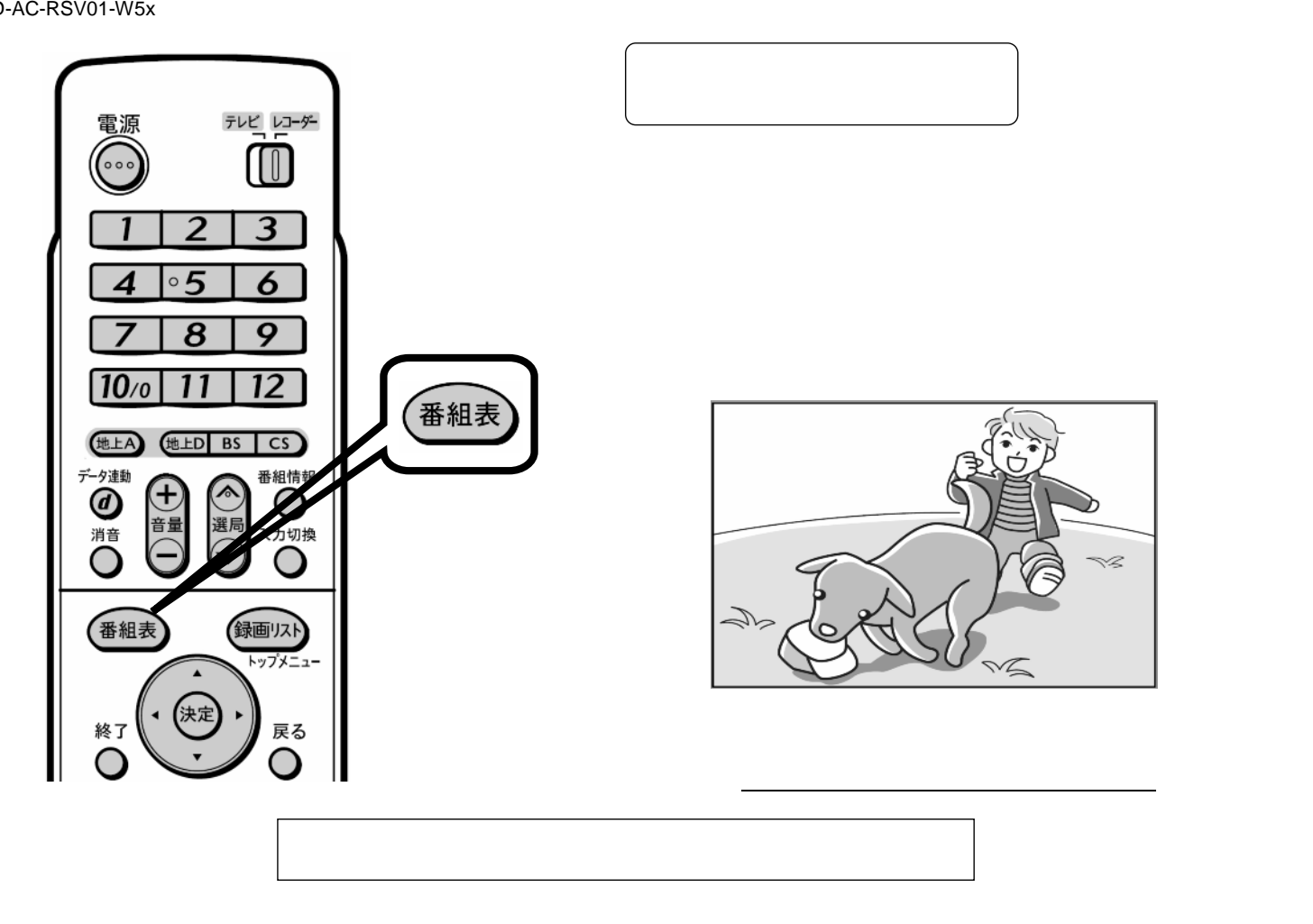

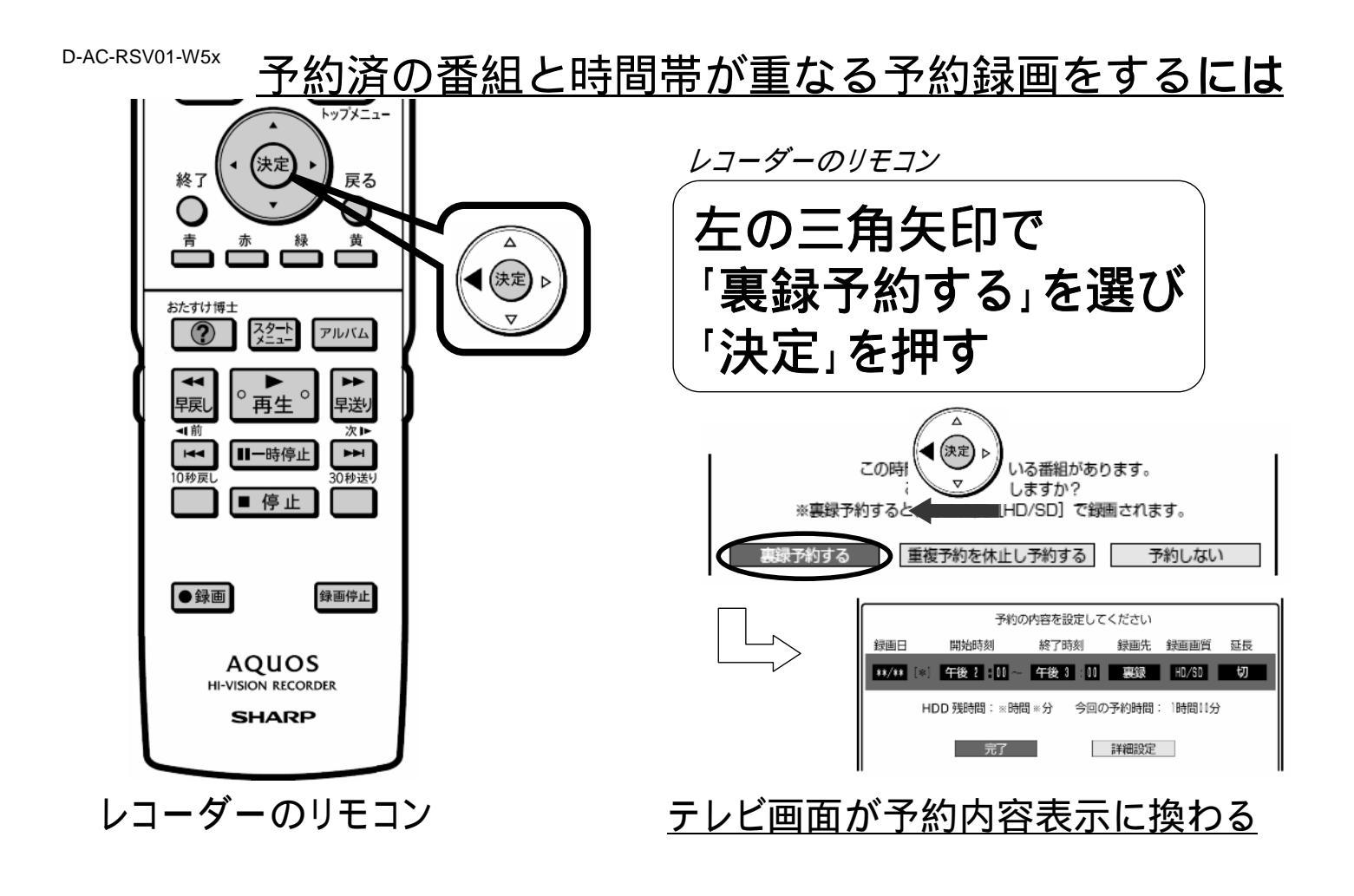

D-AC-RSV01-W5x

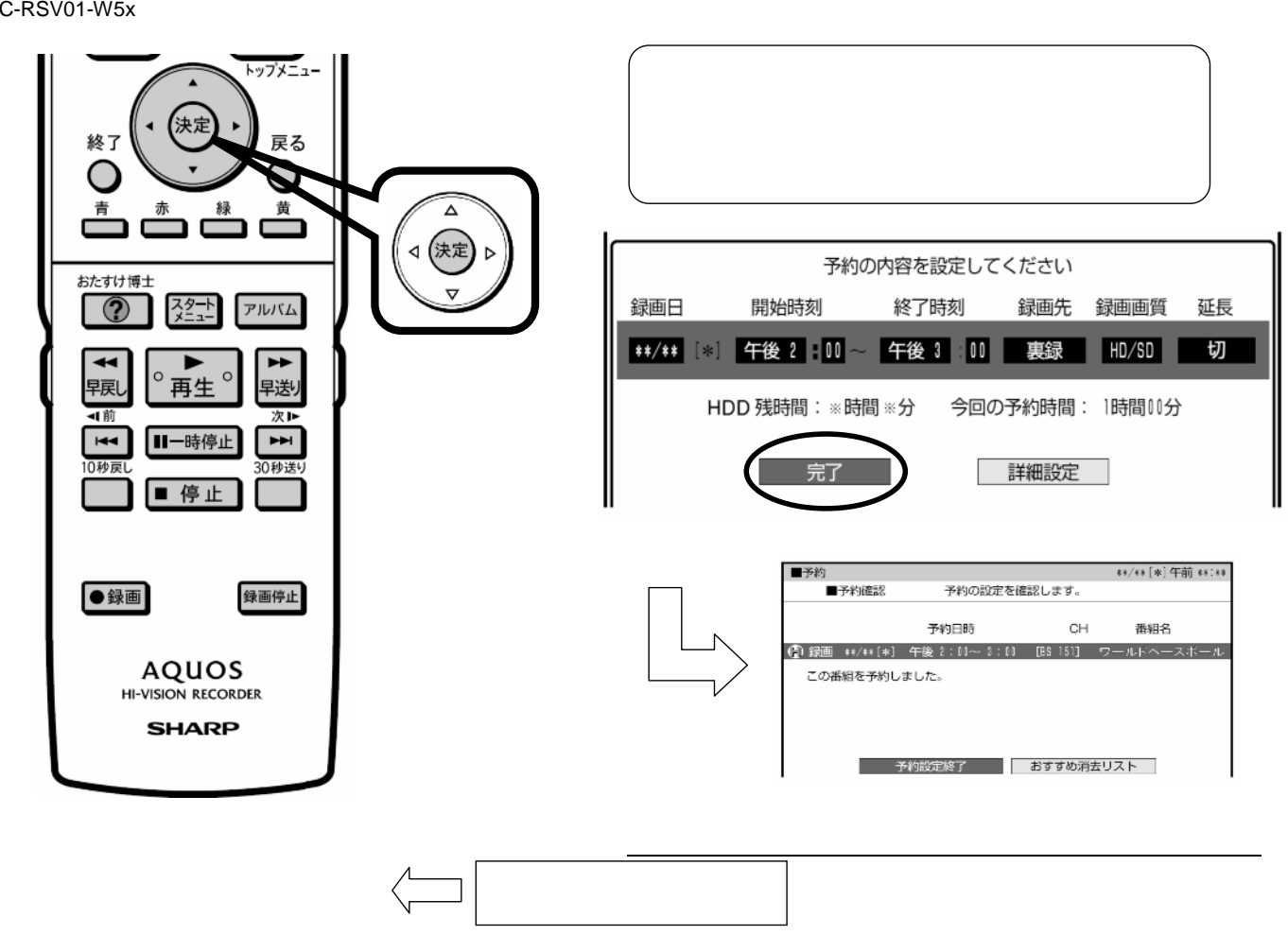